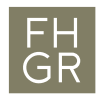

# Instruction: research platform swisscovery

Ausgabestelle: Bibliothek Geltungsbereich: Fachhochschule Graubünden Ausgabedatum: 06.01.2021

## Content

| 1. | User account                                 | 2  |
|----|----------------------------------------------|----|
| 2. | Navigating the research platform swisscovery | 3  |
| 3. | Orders / reservations                        | 5  |
| 4. | Self-check in the FHGR Library               | 6  |
| 5. | Loan period / renewals                       | 7  |
| 6. | Digitization request                         | 8  |
| 7. | Factsheet of the FHGR Library                | 9  |
| 8. | Library fees                                 | 10 |

#### 1. User account

The FHGR Library is part of the national library platform *swisscovery* by SLSP (Swiss Library Service Platform). In order to use *swisscovery* services, a SWITCH edu-ID is required: <u>https://registration.slsp.ch/</u>

| SLSP<br>Swiss Library<br>Service Platform                            |                                                                                                    | Help EN Y   |
|----------------------------------------------------------------------|----------------------------------------------------------------------------------------------------|-------------|
| Log in to: SLSP Registration                                         |                                                                                                    |             |
| For the registrat<br>account.<br>If you do not ye<br>create a new of | tion with SLSP, you need a SWITCH edu-ID<br>et have a SWITCH edu-ID user account, plea<br>ne by clicking on "Create account".<br>SWITCH <b>edu-ID</b> | user<br>ise |
| E-mail:                                                              | john.doe@example.org                                                                                                    |             |
| Password:                                                            | Enter your password                                                                                                    | ۲           |
|                                                                      | Create account Login Forgot password? Options for personal data protection                                                                            |             |
|                                                                      |                                                                                                    | S₩ITCH      |

About / Terms of Use / Legal Notice / Imprint

Figure 1: SLSP registration

You can register a library card number during your registration: Type in either the barcode number of a previous library card or the number of a new SLSP library card. You can also add the number later: <u>https://registration.slsp.ch/library-card/</u>. Your account details can be managed here: <u>https://eduid.ch</u>.

Get access to you library account by signing in here: <u>www.fhgr.ch/swisscovery</u>.  $\rightarrow$  «Sign in» (top right)  $\rightarrow$  «SWICH edu-ID». Sign in with your e-mail address and your password. If you have forgotten the password, select «Forgot password?».

Please **make sure that the e-mail address in your user account is valid** because pick up invitations, recalls and reminders are sent to you only by e-mail. An invalid e-mail address is no excuse for late returns.

Via your online user account you can also view your current orders and loans, check your loan periods and renew loans (see chapter 5).

#### Navigating the research platform swisscovery 2.

swisscovery provides access to a total of more than 30 million books, series, journals non-book materials and more than 3 billion electronic articles. swisscovery is operated by the Swiss Library Service Platform, SLSP in short. SLSP was founded by 15 universities. To date, more than 470 libraries throughout Switzerland have joined.

To search for library documents go to www.fhgr.ch/swisscovery.

We recommend logging in before starting the search (see chapter 1) so that the full range of functions is available to you.

| SLSP<br>Branchage<br>Leven industry | Help New Search                                                                                                    |                                                                                                    | and<br>Bridge | * | Sign in | Menu 🔻 |
|-------------------------------------|----------------------------------------------------------------------------------------------------|----------------------------------------------------------------------------------------------------|---------------|---|---------|--------|
|                                     | Şearch                                                                                                    | Advanced Search                                                                                                    |               |   |         |        |
|                                     | University of Applied<br>Sciences of the Grisons<br>Library<br>Here you can perform simple and advanced searches for books, e-books,<br>journals, databases and other media.                                                                                                    | Library Search                                                                                                    |               |   |         |        |
|                                     | Please sign in in order profit from our SLSP services such as:<br>• Get access to more than <u>270 scientific libraries</u> in Switzerland<br>• Use - media licensed by your library and access free titles<br>• Request books from libraries, directly or via SLSP courier<br>• Manage your account, your loans and your requests<br><b>Registration</b><br>To become a SLSP user please register at our <u>registration platform</u> . | Questions, comments<br>and support<br>Do you have any questions or comments? Are<br>you experiencing problems with aviascovery?<br>Don't heisite to contact us! We are looking<br>forward to reading your message. |               |   |         |        |
| Figure 2: swisscovery research n    | latform                                                                                                    |                                                                                                    |               |   |         |        |

Figure 2: swisscovery research platform

For a simple search, enter terms in the search field and select a suitable context: Search within the holdings of the FHGR Library or comprehensively.

| SLSP<br>Linde |                                                                                                    | Help                                                                                                    | New Search                                                             |                                                                                                    |                                                   |                 | 200<br>200<br>200 | # | Afra, Sophie 🔻 |
|---------------|----------------------------------------------------------------------------------------------------|----------------------------------------------------------------------------------------------------|------------------------------------------------------------------------|----------------------------------------------------------------------------------------------------|---------------------------------------------------|-----------------|-------------------|---|----------------|
|               | international tourism<br>international tourism <i>P</i> FHGR - Fachhocksd<br>international tourism <i>P</i> <b>Soft - FHGR</b><br>international tourism <i>P</i> <b>Swisscovery</b><br><b>Sciences</b> of the<br>Library                                                                                                    | hule Graubür<br>Gris<br>d searches fo                                                                             | nden<br>ONS<br>or books, e-bool                                        | st                                                                                                    | × A                                               | Advanced Search |                   |   |                |
|               | Please signin in order metual.<br>Please signin in order profit from our SLSP<br>• Get access to more than <u>470 scientifi</u><br>• Use e-media licensed by your library<br>• Request books from libraries, direct)<br>• Manage your account, your loans and<br><b>Registration</b><br>To become a SLSP user please register at o | e services suc<br><u>c libraries</u> in<br>and access f<br>y or via SLSP<br>d your reque<br>ur <u>registratic</u> | ch as:<br>Switzerland<br>free titles<br>courier<br>sts<br>on platform. | Questions, comm<br>and support<br>Do you have any questions or cor<br>you experiencing problems with<br>Don't heasite to <u>contact</u> us We i<br>forward to reading your message | ents<br>nments? Are<br>swisscovery?<br>re looking |                 |                   |   |                |

Figure 3: Simple search

Here you can see the total number of results. If you have too many results, you can narrow the search using the filters on the left.

| SLSP<br>Locaritation                                                                                                    | Help New Search                                                                                                    |                                      |
|----------------------------------------------------------------------------------------------------|----------------------------------------------------------------------------------------------------|--------------------------------------|
|                                                                                                    | Internation tourism × / F                                                                                                    | FHGR - Fachhochschule Graubünden 👻 🔎 |
| Tweak your results                                                                                                    | 0 selected PAGE : 478 Results 🖡 Save query                                                                                                    | Ŧ                                    |
| Sort by Relevance  Show only  Available in the libraries                                                                 | DURNAL<br>International journal of hospitality & tourism administration.<br>Print began with vol. 1, no. 1 (2000).<br>2000<br>♀ PEER REVIEWED                                                      | 0 🗹 🗍 …                              |
| Online<br>Peer-reviewed<br>OST - FHGR へ<br>FHGR (Chur) (184)<br>OST Campus Rapperwil-Jona (8<br>OST Campus St.Gallen (3) | <ul> <li>JOURNAL</li> <li>International journal of tourism cities.</li> <li>Bingley : Emerald Group Publishing Limited ; Began with Volume 1 issue 1 (2015) 2015</li> <li>PEER REVIEWED</li> </ul> | g 🖸 🕴 🚥                              |
| Show More Resource Type  Books (391) Conference Proceedings (47)                                                         | 3 BOOK.<br>International tourism : a global perspective<br>Madrid : WTO<br>1997                                                                                                    | 0 🖻 🗍 …                              |
| Journals (38)<br>Show More                                                                                               | JOURNAL     International tourism research and concepts     Berlin : Schmidt : Vol 1 (2006)-: Vol 1 (2006)-                                                                                        | Ø 🗹 🧍 …                              |

We recommend the «Advanced Search», where you can link several search terms and make various limitations. Click on «Advanced Search» and enter the terms in the new search window.

|                                        | international tourism                   | <b>x</b> / . | FHGR - Fachhochschule Graubünden 🔻 | Advanced Search |
|----------------------------------------|-----------------------------------------|--------------|------------------------------------|-----------------|
| igure 5: Advanced search               |                                         |              |                                    |                 |
| Search for:  I FHGR - Fachhochschu     | le Graubünden 🔵 OST - FHGR              | Swisscovery  |                                    |                 |
| Search filters                         | tional tourism                          |              | Material Type<br>All items         | •               |
| AND 		 Any field 		 contains           | <ul> <li>Enter a search term</li> </ul> |              | Language<br>Any language           | •               |
|                                        |                                         |              | Start Date:<br>Day Month           | ▼ Year          |
| 🕂 Add a new line 🛛 Clear               |                                         |              | Day • Month                        | ▼ Year          |
| → Any field contains international tou | rism                                    |              |                                    | ₽ Search        |
| igure 6: Search box                    |                                         |              |                                    |                 |

## 3. Orders / reservations

To order a document online via swisscovery, go to «Get it», and check which library owns a copy.

| International<br>Tourism:<br>A Global<br>Perspective | воок<br>International to<br>Madrid : WTO<br>1997<br>Ш Available at FH | ourism : a glo<br>GR (Chur) Bibli | <b>bal perspective</b><br>othek Wirtschaft | e<br>(C 210:001) > |               |            |         | *              |
|------------------------------------------------------|-----------------------------------------------------------------------|-----------------------------------|--------------------------------------------|--------------------|---------------|------------|---------|----------------|
| Тор                                                  | Send to                                                               |                                   |                                            |                    |               |            |         |                |
| Send to                                              |                                                                       |                                   |                                            | _                  | _             | _          | -       |                |
| Get It                                               | Permalink                                                             | E-mail                            | Citation                                   | Print              | Export BibTeX | Export RIS | EndNote | RW<br>RefWorks |
| Details                                              | ×                                                                     |                                   |                                            |                    |               |            |         |                |
| Links                                                | Export to Excel                                                       |                                   |                                            |                    |               |            |         |                |
| Virtual Browse                                       | Get It                                                                |                                   |                                            |                    |               |            |         |                |
|                                                      | REQUEST: Reque                                                        | est / Digitizatio                 | n                                          |                    |               |            |         |                |
|                                                      | LOCATIONS                                                             |                                   |                                            |                    |               |            |         | T              |
|                                                      | FHGR (Chu<br>Available , E                                            | ır)<br>Bibliothek Wirtsc          | haft ; C 210:001                           |                    |               |            |         | >              |
|                                                      |                                                                       |                                   |                                            |                    |               |            |         |                |

#### Figure 7: Locations of documents

Click on a location. There you can see where the copy can be found in the library and whether it can be borrowed.

| Loan and request options                                                                                                    |    |
|----------------------------------------------------------------------------------------------------|----|
| REQUEST: Loan / Digitization                                                                                                    |    |
| < Back to locations                                                                                                    |    |
| LOCATION ITEMS                                                                                                    |    |
| FHGR (Ch <del>ur)</del><br>Available , <mark>B</mark> ibliothek Wirtschaft C 210:001<br>(1 copy, 1 a <del>vailable, 6 requests)</del> | Ξ≎ |
| Item in place<br>28 Days Loan                                                                                                    | ~  |

Figure 8: Information on the item

Provided that you are logged in, you can now reserve the copy with a click on «Loan» and thus order it. Orders for documents that you pick up directly from a corresponding library are free of charge. For the use of the SLSP Courier service a fee of 6.- CHF per document will be charged. For students and employees of FH Graubünden, these fees are covered, provided that the pick-up takes place at one of the two FHGR library locations. Click on «Loan» to order a document. Choose «OST-FHGR» from the menu as a «Pickup Institution»; and choose «FHGR (Chur)» as the «Pickup Location». As soon as the book is ready, you will receive a pick-up invitation by e-mail.

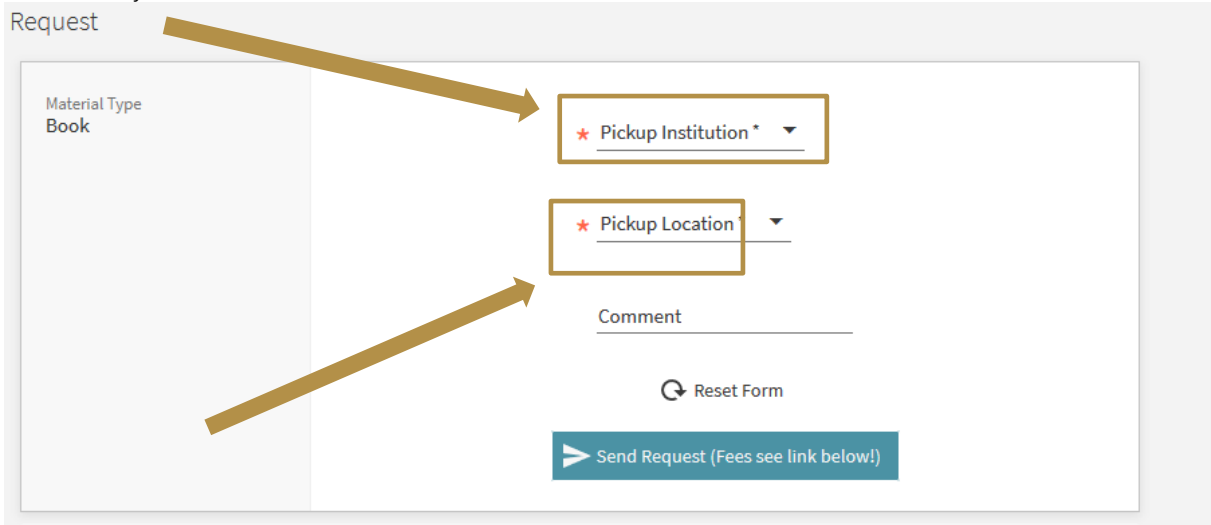

Figure 9: Choose pickup location

To have a book delivered to your home by mail, choose «Mail Delivery» > «Home Address». **Important:** A postal delivery to your home costs 12.- CHF in any case – this fee is not covered by the FHGR Library.

#### 4. Self-check in the FHGR Library

You need a book from the FHGR library and are currently on site? If the book isn't on loan, note the shelfmark (in this case «C 210:001» in the «Library of Economics») and get it from the shelf:

| LOCATION ITEMS                                                                                  |    |
|-------------------------------------------------------------------------------------------------|----|
| FHGR (Chur)<br>Available , Bibliothek Wirtschaft C 210:001<br>(1 copy, 1 available, 0 requests) | Ξ≎ |
| Item in place<br>28 Days Loan                                                                   | ~  |

Figure 10: Information on the document

Before leaving the library with the book you have to register your loan at the self-check computer station: Open the self-check program and log in with your *swisscovery* account. Scan the library barcode that you can find outside or inside the front cover of the book and confirm the loan.

## 5. Loan period / renewals

The standard loan period for text books is 4 weeks. An extension for another 28 days is possible if the borrowed document has not been reserved by someone else. A total of five extensions are possible. All these extensions are generated automatically if the document is not returned. You can check your loans and the respective due dates in your *swisscovery* account.

Please check your due dates regularly: Go to your *swisscovery* account: <u>www.fhgr.ch/swisscovery</u> (top right) and choose «My Loans». Please note that the loans are sorted by library.

| My account              |                                                                                                    |
|-------------------------|----------------------------------------------------------------------------------------------------|
| ~                       | OVERVIEW LOANS REQUESTS FINE + FEES BLOCKS + MESSAGES PERSONAL DETAILS                                                                                                    |
| V swisscovery Network ▼ | LOANS Active loans T Provide Renew all                                                                                                    |
| OST - FHGR              | 2 loans                                                                                                    |
| UZH und ZB Zürich       | Im Fallen lernt die Feder fl       Due: 11/01/2021, 20:30.         Shahmani, Usama < <al->&gt;       NOT</al->                                                                                                    |
|                         | Wissensmanagement Anal       Due: 11/01/2021, 20:30.         Amelingmeyer, Jenny       Vertical and the second second se |
|                         |                                                                                                    |

Figure 11: Manage loans

## 6. Digitization request

With a digitization request, you order selected pages or chapters of a book or a journal article in digital form.

**Attention:** There are fees for a digitization request in any case – please check the fee schedule or contact the library.

Log in with your *swisscovery* account (see chapter 1) and search for the respective book or journal. Then select «Digitization» from the loan and request options (see chapter 2 and 3).

| Loan and request options                                                                       |    |
|------------------------------------------------------------------------------------------------|----|
| REQUEST: Loan Digitization                                                                     |    |
| Back to locations                                                                              |    |
| LOCATION ITEMS                                                                                 |    |
| FHGR (Chur)<br>Available , Bibliothek Wirtschaft B 220:052<br>(1 copy, 1 available, 1 request) | ≡≎ |
| Item in place<br>28 Days Loan                                                                  | ~  |

Fill out the form with the necessary information and submit the request. Once your order is processed, you will receive an e-mail with the corresponding file.

|   | Chapter/Article Title                                |
|---|------------------------------------------------------|
|   | Chapter/Article Author                               |
|   | Start page                                           |
|   | End page                                             |
|   | Full Chapter?                                        |
|   | Comment                                              |
|   | Q Reset Form                                         |
| > | Send Digitization request (for fees see link below!) |

Attention: For copyright reasons, complete books may not be digitized.

## 7. Factsheet of the FHGR Library

|                             | Library of Technology                                                                                                    | Library of Economics                                                                                |
|-----------------------------|----------------------------------------------------------------------------------------------------|----------------------------------------------------------------------------------------------------|
| Address                     | Pulvermühlestr. 57<br>7004 Chur<br>Tel. 081 286 24 33<br><u>bibliothek@fhgr.ch</u>                                                                                                    | Comercialstr. 22<br>7000 Chur<br>Tel. 081 286 39 37<br><u>bibliothek@fhgr.ch</u>                    |
| Counter' s<br>opening hours | Monday to Friday, 09.00-12.30 / 13.30-17.00<br>Wednesday afternoon closed<br>See our homepage: <u>https://www.fhgr.ch/library</u><br>Reduced opening hours during university vacation                                                                                                    |                                                                                                    |
| Online catalogue            | www.fhgr.ch/swisscovery                                                                                                    |                                                                                                    |
| User account                | <u>www.fhgr.ch/swisscovery</u><br>Registration via <u>https://registration.slsp.ch/?lang=en</u> (login with edu-ID)<br>Functions: loans, requests, due dates, personal settings, renewals                                                                                                    |                                                                                                    |
| Loan                        | <ul> <li>Online requests: Pick-up of online ordered documents at the library counter<br/>(Library of Economics) or at the publicly accessible cart (Library of Technology)<br/>after receipt of the pick-up invitation</li> <li>Self-checkout of documents at the FHGR Library</li> <li>Checkout at the library desk during the opening hours</li> </ul> |                                                                                                    |
| Interlibrary loan           | Documents from libraries within the SLSP Courier network can be ordered to Chur free of charge for FHGR staff and students (CHF 6 per document for external users). For more information see our «Instruction on the use of the library».                                                                                                    |                                                                                                    |
| Loan periods                | The standard loan period is 28 days.<br>loan can be renewed up to five times                                                                                                    | If there is no reservation for a document the                                                       |
| Return                      | At the library desk or in the book retu                                                                                                    | rn box near the library entrance                                                                    |
| Reminder /<br>Admonition    | Recalls and reminders are sent by e-<br>Invoices for overdue charges are sen<br>Platform.                                                                                                    | mail.<br>t by mail by SLSP Swiss Library Service                                                    |
| Overdue charges             | 1 <sup>st</sup> recall free of charge<br>1 <sup>st</sup> reminder CHF 5; 2 <sup>nd</sup> reminder: CH<br>In case of loss or damage please cor                                                                                                    | HF 5; 3 <sup>rd</sup> reminder: CHF 10 per document<br>ntact the library: <u>bibliothek@fhgr.ch</u> |
| Electronic<br>resources     | Overview, instructions and access information via<br><u>https://moodle.fhgr.ch/research-bar</u> («Research-Bar»)<br>or via EZproxy <u>http://ezproxy.fhgr.ch</u>                                                                                                    |                                                                                                    |

# 8. Library fees

| Service                                                                                                    | Fee                                                                                                    |  |  |
|----------------------------------------------------------------------------------------------------|----------------------------------------------------------------------------------------------------|--|--|
| Reminder fees<br>Reminder & Recall (one day after the loan period's end)<br>1. Reminder<br>2. Reminder<br>3. Reminder | Free<br>5.00 CHF per medium<br>5.00 CHF (total CHF 10.00 per medium)<br>10.00 CHF (total CHF 20.00 per medium) |  |  |
| Replacement                                                                                                    |                                                                                                    |  |  |
| Medium or item cost<br>Processing fee<br>Out of print medium loss fee                                                 | Actual costs<br>None<br>100 CHF processing fee                                                                 |  |  |
| Interlibrary loan                                                                                                    |                                                                                                    |  |  |
| Interlibrary loan (SLSP Courier) for employees/students with pick up location Chur                                    | Free unless not relevant for studies,<br>teaching or research 6.00 CHF per<br>medium                           |  |  |
| Interlibrary loan (SLSP Courier) for employees/students with another SLSP library as pick up location                 | 6.00 CHF per medium                                                                                            |  |  |
| Interlibrary loan (SLSP Courier) for external users                                                                   | 6.00 CHF per medium                                                                                            |  |  |
| Postal delivery to user's private address                                                                             | 12 CHF per document                                                                                            |  |  |
| Interlibrary loan in Switzerland (outside SLSP)                                                                       | Actual cost                                                                                                    |  |  |
| International interlibrary loan                                                                                       | Actual cost plus 5.00 CHF processing fee                                                                       |  |  |
| Copy supply                                                                                                    |                                                                                                    |  |  |
| Order of copies within SLSP (E-mail delivery)<br>Order of copies within SLSP (postal delivery)                        | 5.00 CHF per 20 pages<br>7.50 CHF per 20 pages                                                                 |  |  |
| Order of copies within Switzerland (outside SLSP)<br>(basic fee per 20 pages, each additional page 0.20 CHF)          | 12.00 CHF                                                                                                    |  |  |
| International order of copies (only digital,<br>basic fee per 20 pages, each additional page 0.50 CHF)                | 25.00 CHF                                                                                                    |  |  |
| Special acquisition                                                                                                   | Actual cost                                                                                                    |  |  |
| Book scanner use                                                                                                    |                                                                                                    |  |  |
| Scan to USB stick (self service)                                                                                      | Free                                                                                                    |  |  |